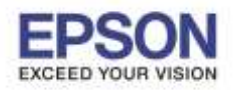

วิธีแก้ไข Scan แล้วขึ้น Error **"EPSON xxx Plug-in" Unable to write to file.** 

| Color C Grayscale                                                                   | C Black&White            |                                                           |                                       |          |
|-------------------------------------------------------------------------------------|--------------------------|-----------------------------------------------------------|---------------------------------------|----------|
| )estination<br>Document Source: Document Ta<br>Size: A4(210 x 297<br>Orientation: c | able                     |                                                           |                                       |          |
| Re Progress<br>Scanning<br>ma                                                       |                          | EPSON Scan                                                | Mode:<br>Can Professional M           | ode v    |
| C Auto Area Segmentation                                                            | Unable to write to file. | Settings<br>Name:<br>Original                             | Current Setting                       | V Delete |
| 3rightness:                                                                         | ОК                       | Document Type:<br>Document Source:<br>Auto Exposure Type: | Reflective<br>Document Table<br>Photo | ~        |
|                                                                                     |                          | Des Disparers                                             |                                       | X Losin  |

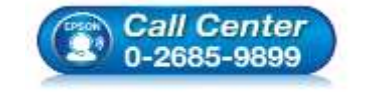

สอบถามข้อมูลการใช้งานผลิตภัณฑ์และบริการ สอบถามข้อมูลการใช้งานผลิตภัณฑ์และบริการ

+ Descreening

Color Restoration

٦

Thumbhail Help

Preview

Scan

6

Close

Configuration...

Deputiend

- โทร.**0-2685-9899**
- 💿 เวลาทำการ : วันจันทร์ ศุกร์ เวลา 8.30 17.30 น.ยกเว้นวันหยุดนักขัตฤกษ์
- <u>www.epson.co.th</u>

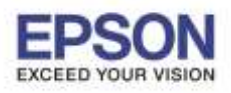

## <u>วิธีที่ 1</u>

1.เปิดโปรแกรม EPSON Scan (แนะนำเลือก Mode: Office Mode) จากนั้นคลิก Configuration...

| ← Color ←                                                                                                    | Grayscale C Black&White |       |  |
|----------------------------------------------------------------------------------------------------|-------------------------|-------|--|
| Destination<br>Document Source:                                                                                 | Document Table          | •     |  |
| Size:                                                                                                    | A4/210 × 297 mm]        |       |  |
|                                                                                                    |                         |       |  |
| Unentation:                                                                                                    | e 🗳 e 🗧                 |       |  |
| Resolution                                                                                                    | 300 • 4                 |       |  |
|                                                                                                    |                         |       |  |
| mage Adjustments                                                                                                |                         |       |  |
| Unsharp Mask                                                                                                    | C Descreenin            | 9     |  |
| Image Option                                                                                                    |                         |       |  |
| Text Enhancem                                                                                                   | anit.                   |       |  |
| C Auto Area Segri                                                                                               | entation                |       |  |
| C Color Enhance                                                                                                 | Red                     |       |  |
| Brightness: -                                                                                                   |                         | 0     |  |
| Desite at the second second second second second second second second second second second second second second |                         |       |  |
| Lonnast.                                                                                                    |                         | - 1 0 |  |
|                                                                                                    |                         | -     |  |

2.คลิก Other เปลี่ยน Work Area: เป็นไดร์ฟอื่น จากนั้นกด OK แล้วลองสแกนใหม่

| Configuration                                  |       | ×   |
|------------------------------------------------|-------|-----|
| Preview Color Other                            |       |     |
| Correct Document Skew                          |       |     |
|                                                |       |     |
|                                                |       | -   |
| Save settings                                  |       |     |
| Work Area:                                     |       |     |
| Free Space: 66.6 GB                            |       | _   |
| Restores all settings to their default values. | Reset | 41  |
|                                                |       |     |
| OK Cancel                                      |       | elp |

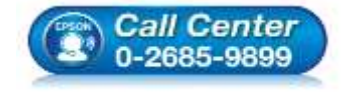

สอบถามข้อมูลการใช้งานผลิตภัณฑ์และบริการ

- โทร**.0-2685-9899**
- ี่ เวลาทำการ : วันจันทร์ ศุกร์ เวลา 8.30 17.30 น.ยกเว้นวันหยุดนักขัดฤกษ์
- <u>www.epson.co.th</u>

EPSON THAILAND / July 2016 / CS11

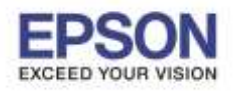

## <u>วิธีที่ 2</u>

ีคำเดือน : หากใช้การเชื่อมต่อแบบสาย USB แนะนำห้ามเชื่อมต่อสาย USB ก่อนการติดตั้งโปรแกรม EPSON Scan จนกว่า จะแนะนำให้เชื่อมต่อ

1.ลบโปรแกรม Epson Scan ที่ใช้งานปัจจุบัน

2.ปิด System and Security (ระบบและความปลอดภัย) : Change User Account Control settings หรือปิดการตั้งค่าการ ควบคุมบัญชีผู้ใช้, ปิด Windows Firewall และปิดโปรแกรม Antivirus (ปิดเฉพราะเวลาที่ติดตั้งโปรแกรม EPSON Scan ติดตั้ง สำเร็จแล้วจากนั้นค่อยเปิดโปรแกรมการทำงานให้เหมือนเดิม)

-Change User Account Control settings หรือปิดการตั้งค่าการควบคุมบัญชีผู้ใช้

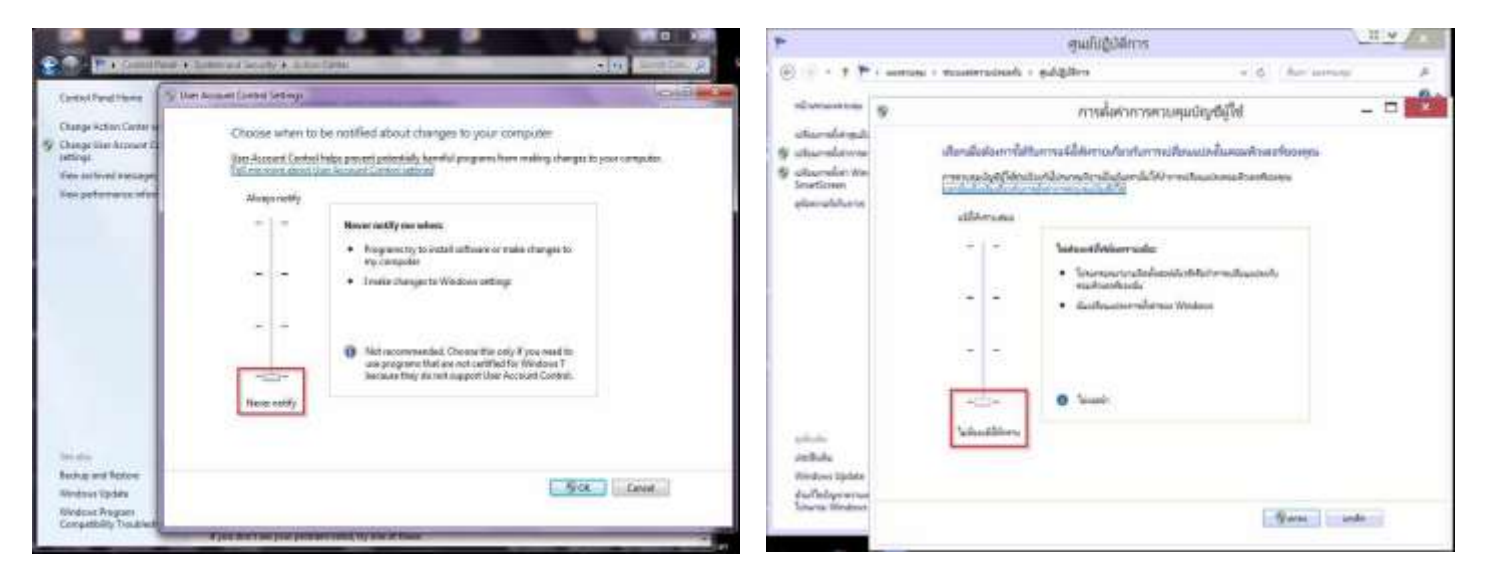

## -ปิด Windows Firewall

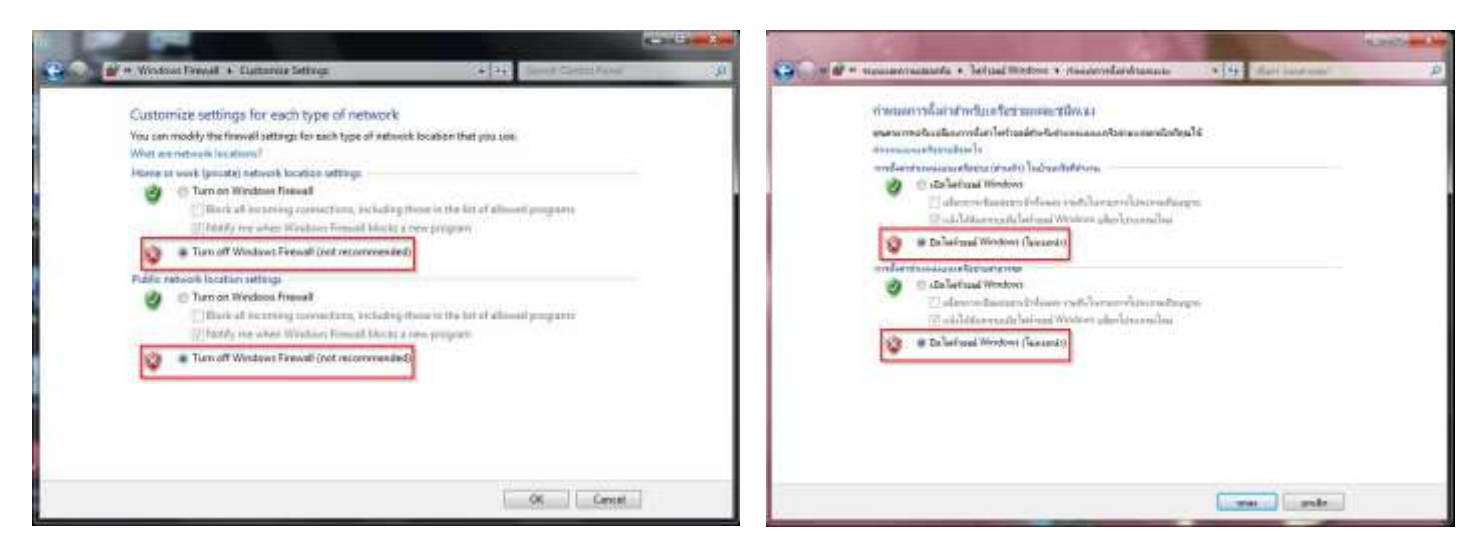

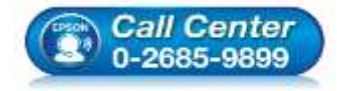

- 🕨 สอบถามข้อมูลการใช้งานผลิตภัณฑ์และบริการ
- โทร.**0-2685-9899**
- เวลาทำการ : วันจันทร์ ศุกร์ เวลา 8.30 17.30 น.ยกเว้นวันหยุดนักขัตฤกษ์
- <u>www.epson.co.th</u>

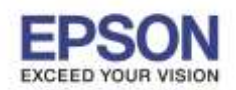

-ปิดโปรแกรม Antivirus เช่น ปิดโปรแกรม Baidu Antivirus, Kaspersky Antivirus, McAfee Antivirus, NOD32 Antivirus และ

ESET Smart Antivirus เป็นต้น

3.ติดตั้งโปรแกรม **Epson Scan** ใหม่โดยการติดตั้งจากแผ่นไดร์เวอร์ หรือสามารถดาวน์โหลดได้จากเว็บไซต์ <u>www.epson.co.th</u> แล้วรีสตาร์ทเครื่องคอม

4.เครื่องคอม Boot ขึ้นมาจากนั้นเสียบสาย USB แล้วเปิดโปรแกรม EPSON Scan เพื่อสแกนใหม่

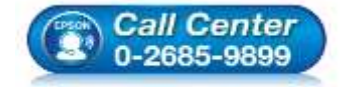

- สอบถามข้อมูลการใช้งานผลิตภัณฑ์และบริการ โทร.0-2685-9899
- เวลาทำการ : วันจันทร์ ศุกร์ เวลา 8.30 17.30 น.ยกเว้นวันหยุดนักขัตฤกษ์
- <u>www.epson.co.th</u>